## Trainings Booking – Handbook for players

## Use of the system

- To book a trainings slot on one of the trainings courts provided, both players of the team need an active account on <a href="https://eurobeach.beachcourts.net/">https://eurobeach.beachcourts.net/</a>
- If you have previously used the platform your account will be activated for every tour stop that you are registered. DO NOT REGISTER A NEW ACCOUNT FOR EVERY TOURNAMENT!
- If you have never used the platform before, please register:
  - 1. Click on "Login"
  - 2. Click on "Register"
  - 3. Fill out your user information. Please include an E-Mail address to get system notifications.

|                |                        | W BE<br>PR         | EACH<br>o TOUR   | VM<br>O Re         | / Tra<br>eservatio | ining<br>"         | gs C                 | ourts              | s Re             | serv               | ation              | n                  |                  |                    |                  |                    |                    |                    |                      | 1                  | <b>\</b> [       |                    |                    |                    |       |
|----------------|------------------------|--------------------|------------------|--------------------|--------------------|--------------------|----------------------|--------------------|------------------|--------------------|--------------------|--------------------|------------------|--------------------|------------------|--------------------|--------------------|--------------------|----------------------|--------------------|------------------|--------------------|--------------------|--------------------|-------|
|                | Mald                   | ives Challe        | nge - trair      | ning courts        | Registra           | tion               |                      |                    |                  | Re                 | ser                | vati               | on               | Mal                | div              | es C               | hal                | leng               | ge -                 | tra                | /<br>inir        | ng c               | Login<br>OUT       | ts                 |       |
|                |                        |                    |                  |                    |                    |                    |                      |                    |                  |                    |                    |                    |                  |                    |                  |                    |                    |                    |                      |                    |                  |                    |                    | Address            |       |
| <              | Thursday<br>06.10.2022 |                    |                  |                    |                    |                    | Friday<br>07.10.2022 |                    |                  |                    |                    |                    |                  |                    | Sat<br>08.1      | turday<br>0.2022   |                    |                    | Sunday<br>09.10.2022 |                    |                  |                    |                    | >                  |       |
| 08:00          | Court 1<br>(MEN)       | Court 2<br>(WOMEN) | Court 3<br>(MEN) | Court 4<br>(WOMEN) | Warm-up<br>Court 1 | Warm-up<br>Court 2 | Court 1<br>(MEN)     | Court 2<br>(WOMEN) | Court 3<br>(MEN) | Court 4<br>(WOMEN) | Warm-up<br>Court 1 | Warm-up<br>Court 2 | Court 1<br>(MEN) | Court 2<br>(WOMEN) | Court 3<br>(MEN) | Court 4<br>(WOMEN) | Warm-up<br>Court 1 | Warm-up<br>Court 2 | Court 1<br>(MEN)     | Court 2<br>(WOMEN) | Court 3<br>(MEN) | Court 4<br>(WOMEN) | Warm-up<br>Court 1 | Warm-up<br>Court 2 | 08:00 |
| 08:30<br>09:00 | 30 No game operation   |                    |                  |                    |                    | No game operation  |                      |                    |                  |                    |                    | No game operation  |                  |                    |                  |                    |                    | No game operation  |                      |                    |                  |                    | 08:30<br>09:00     |                    |       |

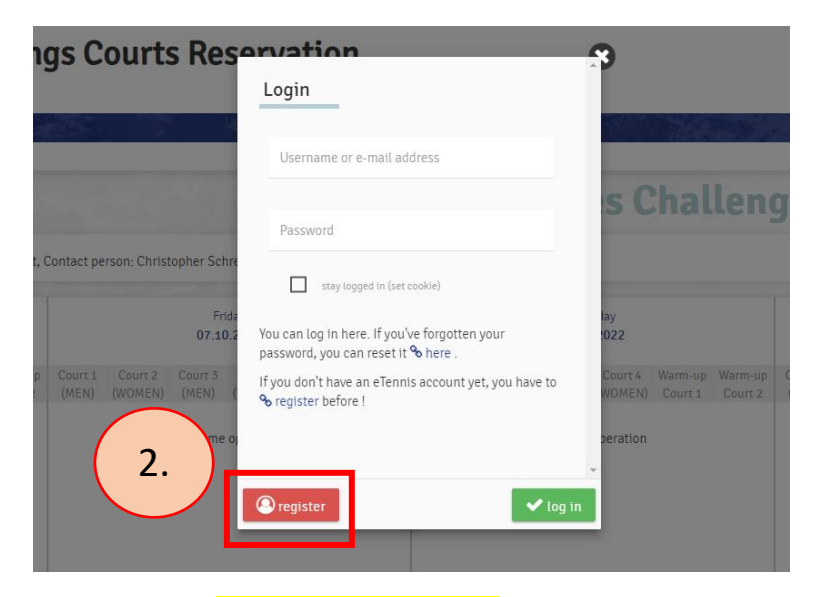

Please register at least 24 hours before you plan to use the platform. Due to security reasons every account must be activated by hand – this takes some time.

• If you forgot your login, please reset your password:

| 1    | gs Courts Res                                    | envation                                                                                                    | 3                                                   |
|------|--------------------------------------------------|----------------------------------------------------------------------------------------------------|-----------------------------------------------------|
|      |                                                  | Login                                                                                                    |                                                     |
|      |                                                  | Username or e-mail address                                                                                  |                                                     |
|      |                                                  | Password                                                                                                    | s Challeng                                          |
| t, ( | Contact person: Christopher Schre                | stay logged in (set cookie)                                                                                 | _                                                   |
|      | Frida<br>07.10.2                                 | You can log in here. If y <mark>ou've forgotten y</mark> pur<br>password, you can rese <b>r it %</b> here . | fay<br>:022                                         |
| P    | Court 1 Court 2 Court 3<br>(MEN) (WOMEN) (MEN) ( | If you don't have an eTennis account yet, you have to<br>� register before !                                | Court 4 Warm-up Warm-up (<br>WOMEN) Court 1 Court 2 |
|      | No game o                                        |                                                                                                    | peration                                            |
|      |                                                  | ☑ register                                                                                                  |                                                     |
|      |                                                  |                                                                                                    | _                                                   |

## Booking a trainings time

• Login to <a href="https://eurobeach.beachcourts.net/">https://eurobeach.beachcourts.net/</a>

| 2    | BEACH             |                       | Ira<br>eservation | ining | gs Co | ourts | s Res           | serva      | atior   | I    |     |     |               |                 |     |      |      |      | _            |                |       |         |
|------|-------------------|-----------------------|-------------------|-------|-------|-------|-----------------|------------|---------|------|-----|-----|---------------|-----------------|-----|------|------|------|--------------|----------------|-------|---------|
| Malo | dives Challenge - | training courts       | Registrat         | tion  | 25    | 1     | le la           |            | A STATE | -    | 100 |     |               |                 | 100 | 10-  |      | 1 al |              | 9              | Login |         |
|      |                   |                       |                   |       |       |       |                 | Re         | serv    | vati | on  | Mal | dive          | es C            | hal | leng | ge - | tra  | inir         | ng c           | our   | ts      |
|      |                   |                       |                   |       |       |       |                 |            |         |      |     |     |               |                 |     |      |      |      |              |                |       |         |
|      |                   |                       |                   |       |       |       |                 |            |         |      |     |     |               |                 |     |      |      |      |              |                | /     | Address |
|      | (                 | Thursday<br>6.10.2022 |                   |       |       |       | Frid.<br>07.10. | ay<br>2022 |         |      |     |     | Satu<br>08.10 | urday<br>0.2022 |     |      |      |      | Sur<br>09.10 | nday<br>0.2022 | ,     | Address |

• Click anywhere in the calendar to book a time and court:

|      |                       |                      | O TOUR              | <b>VM</b><br>@ Re    | <b>WW Trainings Courts Reservation</b> |                      |            |         |         |         |         |         |  |  |  |  |
|------|-----------------------|----------------------|---------------------|----------------------|----------------------------------------|----------------------|------------|---------|---------|---------|---------|---------|--|--|--|--|
|      | 1                     | (Case                | Ter                 | A COLUMN T           | -36                                    |                      |            |         | Ļ       |         | A State |         |  |  |  |  |
| -    | Malo                  | lives Challe         | nge - train         | ing courts           |                                        |                      |            |         |         |         |         |         |  |  |  |  |
|      | A                     |                      |                     |                      |                                        |                      |            |         |         | Re      | ser     | vat     |  |  |  |  |
|      | -                     |                      |                     |                      |                                        |                      |            |         |         |         |         |         |  |  |  |  |
|      |                       |                      |                     |                      |                                        |                      |            |         |         |         |         |         |  |  |  |  |
| R    |                       |                      |                     |                      |                                        |                      |            |         |         |         |         |         |  |  |  |  |
| <    |                       |                      | Moi                 | nday                 |                                        |                      |            |         | Tue     | esday   |         |         |  |  |  |  |
| -    |                       |                      | 10.10               | ).2022               |                                        |                      | 11.10.2022 |         |         |         |         |         |  |  |  |  |
|      | Court 1               | Court 2              | Court 3             | Court 4              | Warm-up                                | Warm-up              | Court 1    | Court 2 | Court 3 | Court 4 | Warm-up | Warm-u  |  |  |  |  |
| 08:0 | 0                     |                      |                     | (WOMEN)              | Court I                                | Court 2              | (MEN)      | (WOMEN) | (MEN)   | (WOMEN) | Court 1 | Court 2 |  |  |  |  |
| 08:3 | 0                     |                      |                     |                      |                                        |                      |            |         |         |         |         |         |  |  |  |  |
| 09:0 | 0                     |                      |                     |                      |                                        |                      |            |         |         |         |         |         |  |  |  |  |
| 09:3 | 0                     |                      |                     |                      |                                        |                      |            |         |         |         |         |         |  |  |  |  |
| 10:0 | 0 Court<br>Maintenand | Court<br>Maintenance | Court<br>Maintenanc | Court<br>Maintenance | Court<br>Maintenance                   | Court<br>Maintenance |            |         |         |         |         |         |  |  |  |  |
| 10:3 | 0                     |                      |                     |                      |                                        |                      |            |         |         |         |         |         |  |  |  |  |
| 11:0 | 0                     |                      |                     |                      |                                        |                      |            |         |         |         |         |         |  |  |  |  |
| 11:3 | 0                     |                      |                     |                      |                                        |                      |            |         |         |         |         |         |  |  |  |  |
| 12:0 | 0                     |                      |                     |                      |                                        |                      |            |         |         |         |         |         |  |  |  |  |
| 12:3 | 0                     |                      |                     |                      |                                        |                      |            |         |         |         |         |         |  |  |  |  |
| 13:0 | 0                     |                      |                     |                      |                                        |                      |            |         |         |         |         |         |  |  |  |  |
| 13:3 | 0                     |                      |                     |                      |                                        |                      |            |         |         |         |         |         |  |  |  |  |
| 14:0 | 0                     |                      |                     |                      |                                        |                      |            |         |         |         |         |         |  |  |  |  |

- Select your teammate
- After saving you will receive a confirmation E-Mail.

## Rules for booking

- Every team can book 30min of training per day. To book a "double slot" together with a second team, simply select every player of that team as well. After selecting 3 players (in addition to yourself) you can book 60min.
- Depending on the availability of courts the length of the time slots can be changed by the organizer to 60min per team per day (120min for four players).
- Sign up for trainings sessions for the next day starts at 9 AM one day in advance first come, first served.
  - Example: If you want to book a slot for October 10<sup>th</sup>, you can do so earliest on October 9<sup>th</sup>, 9 AM (time zone of the tournament).